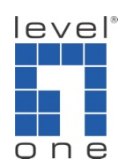

## How to configure IP Cam Secure to Send SMS ?

## Scenario

IP Cam Secure can automatically send SMS to the mobile phone upon pre-configured event occur. In this tutorial we will first install a GSM modem to your computer, then how to configure IP Cam Secure to send SMS.

A. Install a <u>GSM modem</u> to your computer.

We have used Wavecom FASTRACK M1206 GSM/GPRS Modem.

It's features include:

Dual Band GSM modem (EGSM900/1800 MHz) designed for data, fax, SMS and voice applications

Fully Type Approved and fully compliant with ETSI GSM Phase 2+ specifications (Normal MS)

GSM/GPRS class 10, Coding Schemes: CS1 to CS4, Compliant with SMG31bis, Optional embedded TCP/IP stack

Short Messages Services features Text and PDU, Point to point (MT/MO), and Cell Broadcast

GSM 07.05 and 07.07 AT commands

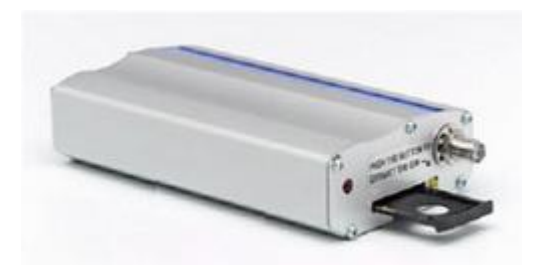

How to install GSM modem:

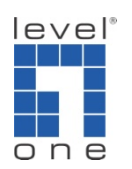

1.) Connect modem to computer with series data cable.

2.) Insert the SIM card inside the GSM modem

3.) Connect series data cable to computer (RS232 port), if your motherboard only support USB interface, you may need to purchase a USB to RS232 cable.

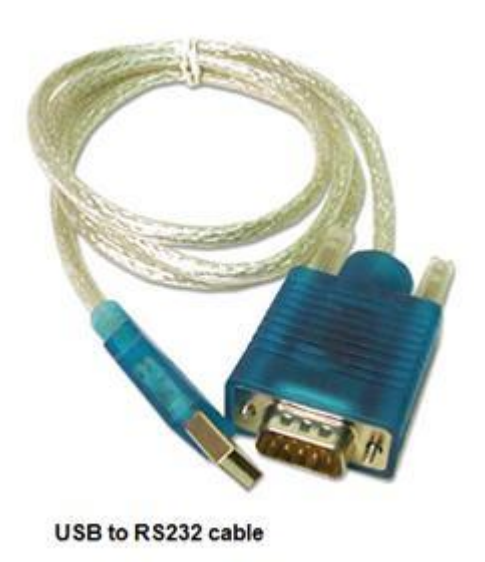

4.) Connect the power of GSM modem.

5.) Make sure the modem work, a red LED (light-emitting diode) is supposed to flash at the front.

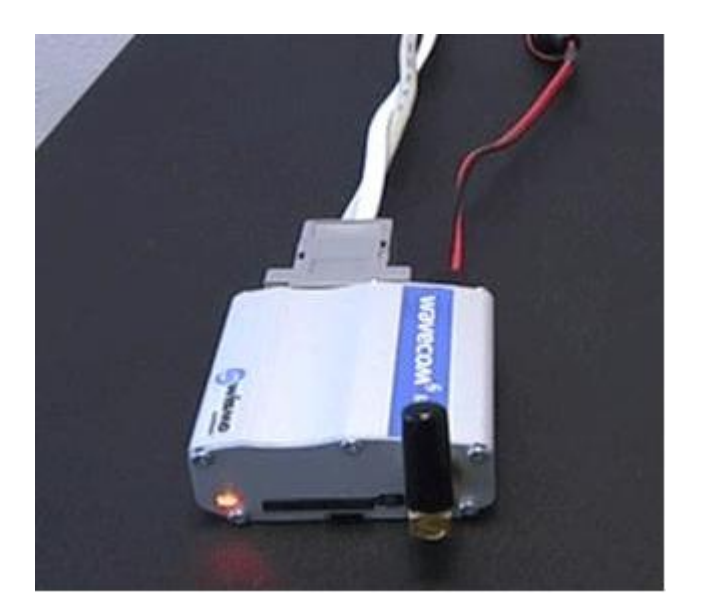

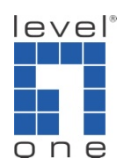

6.) Install the driver of GSM modem in computer

7.) If modem connects to computer and its driver is installed successfully, you can see the COM port of your GSM modem in Windows device manager.

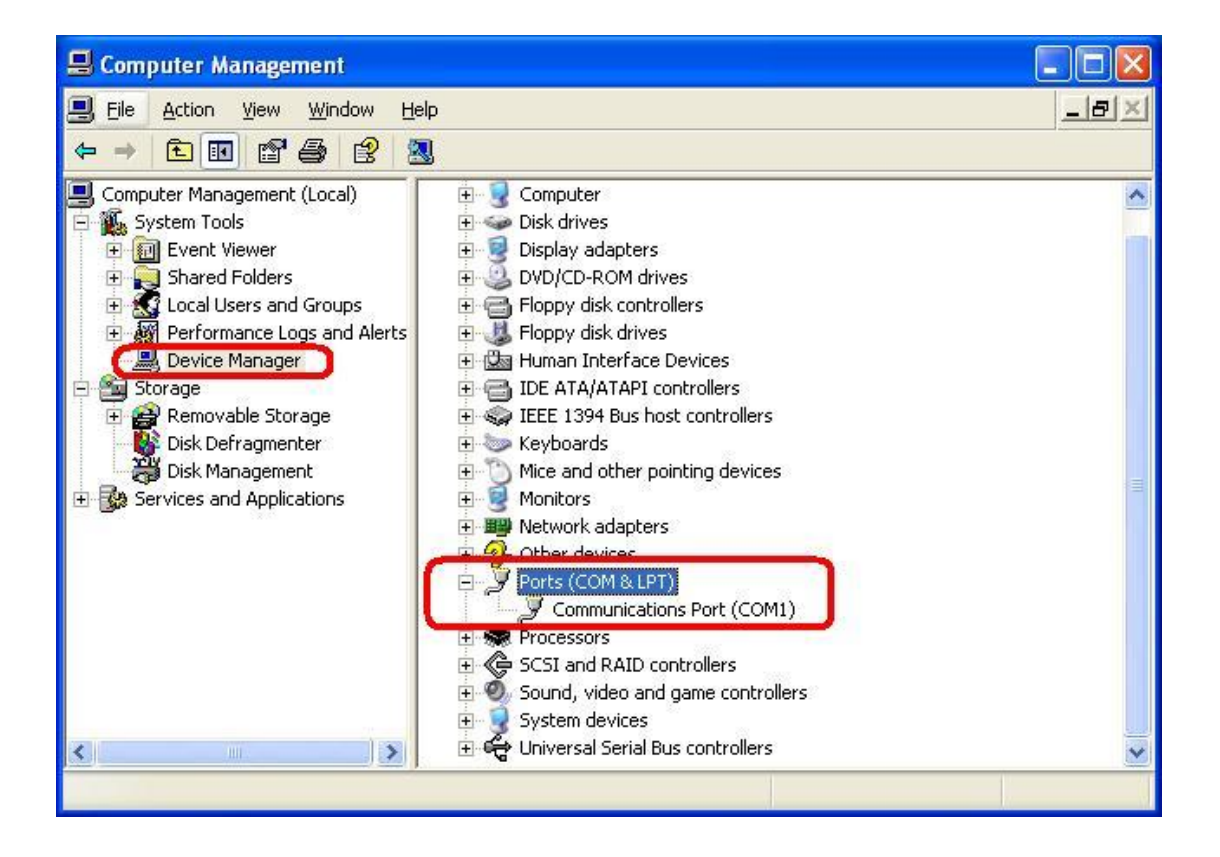

- B. Configure IP Cam Secure:
- Please go to [Main Console]->[Config]->[Setting]->[Hotline]->[GSM modem].

Set Port, Baud Rate, Pin Code and Interval in this window.

| erel Camera 100 Device PTZ Cr                                      | ntia Hotline Llear Accou | unt Address Book                                                                      | Monitor Dienlay               | lovetick               |
|--------------------------------------------------------------------|--------------------------|---------------------------------------------------------------------------------------|-------------------------------|------------------------|
| E-Mail *SMTP Server: *E-Mail Sender: E-Mail Subject: Body Content: |                          | Telephone<br>Modem:<br>Wave File:<br>Automatic hang<br>Make Test Phon<br>Phone Number | up after 30 s<br>ne Call Dial | ec<br>Hang Up          |
| I SMTP server needs authenticat User Account Password              | on<br>Send Test Mail     | GSM modem<br>Port:<br>Baud Rate:<br>PIN Code:<br>Interval:<br>C Send a test r         | COM1<br>115200<br>message to: | minutes est Connection |

2.) Configure Address Book:

level®

Please go to [Main Console]->[Config]->[Setting]->[Address Book].

Set Name, Phone, E-mail and Description.

Click on [Add] to add person into the Contact Person list.

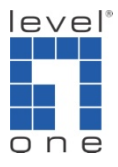

| 🖕 Setting                                                                         |                                    |             |        |        |              | × |
|-----------------------------------------------------------------------------------|------------------------------------|-------------|--------|--------|--------------|---|
| General Camera VO Device PTZ Config Hotline Address Book Monitor Display Joystick |                                    |             |        |        |              |   |
| Please input the name and contact information                                     |                                    |             |        |        |              |   |
| User Name:                                                                        | User Name:                         |             |        |        |              |   |
| Phone:                                                                            | Phone: +886963000000               |             |        |        |              |   |
| E-Mail:                                                                           | timmv@ddd                          | asia.com.tw |        |        |              |   |
| Description:                                                                      | Svetern Adr                        | ministrator |        |        |              |   |
| Description.                                                                      | Joystern Au                        |             |        |        |              |   |
|                                                                                   | Add                                | Clear       | Modify | Remove |              |   |
| Contact persons                                                                   |                                    |             |        |        |              |   |
| User name                                                                         | User name Phone E-Mail Description |             |        |        |              |   |
| 11 +886963UUU timmy@adcasia.com.tw System Administrator                           |                                    |             |        |        |              |   |
|                                                                                   |                                    |             |        |        |              |   |
|                                                                                   |                                    |             |        |        |              |   |
|                                                                                   |                                    |             |        |        |              |   |
|                                                                                   |                                    |             |        |        |              |   |
|                                                                                   |                                    |             |        |        |              |   |
|                                                                                   |                                    |             |        |        |              |   |
|                                                                                   |                                    |             |        |        |              |   |
|                                                                                   |                                    |             |        |        |              |   |
|                                                                                   |                                    |             |        |        | V OK X Cance |   |

3.) Configure Guard:

Please go to [Main Console]->[Guard].

| A Event and Action Configuration                                                                                                    | ×                |
|----------------------------------------------------------------------------------------------------|------------------|
| Event       Action         Image: Control Control Contrelating control Control Contrelation Control Contrel | ✓ OK<br>★ Cancel |

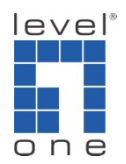

Select a camera and click on [New] to add an event.

| elect Event      | ×                                       |  |  |  |
|------------------|-----------------------------------------|--|--|--|
| Event Type       | Description                             |  |  |  |
| Signal Lost      | Detect video signal connection          |  |  |  |
| General Motion   | Detection of any movement               |  |  |  |
| Foreign Object   | Detect foreign object in defined area(s |  |  |  |
| Missing Object   | Missing/being moved of defined object   |  |  |  |
| Focus Lost       | Camera focus lost detector              |  |  |  |
| Camera Occlusion | Camera blocked or damaged               |  |  |  |
| •                | ✓ OK X Cancel                           |  |  |  |

Click on [Event] and then click [Action]

| A Event and Action Configuration |               | ×                |
|----------------------------------|---------------|------------------|
| Event                            | Action        | ✓ OK<br>★ Cancel |
| <                                | Video Preview |                  |

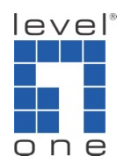

| Select Notification Action                                                                                                    |                                                                                                    | × |  |  |  |
|----------------------------------------------------------------------------------------------------|----------------------------------------------------------------------------------------------------|---|--|--|--|
| Action Type<br>On Screen Display<br>Play Sound<br>Send E-Mail<br>Phone Call<br>PTZ Preset Go<br>DI/DO<br>SMS<br>Central Server<br>FTP<br>FTP<br>E-Map | Description<br>Display warning message on video<br>Play warning sound<br>Send E-mail to contactors<br>Dial a phone call to contactor<br>Trigger PTZ camera to present p<br>Popup DI/DO panel or trigger digi<br>Send SMS to contactors<br>Send to Central Server<br>Send snapshot to FTP<br>Popup E-Map on Event |   |  |  |  |
|                                                                                                    | 🗸 OK 🗶 Cancel                                                                                                    |   |  |  |  |

Choose [Send a SMS message] and double click it to select a contact.

| M | Select Contactor       |         |         |           |         | ×      |
|---|------------------------|---------|---------|-----------|---------|--------|
|   | Contactor:             |         |         | Edit Addr | ess Boo | k      |
|   | Name                   | Phone N | umber   |           |         |        |
|   | TT                     | +886963 | 3000000 |           |         |        |
|   | Customized message cor | ntent:  |         |           |         |        |
|   |                        |         |         |           |         |        |
|   |                        |         | ✓       | ОK        | ×       | Cancel |

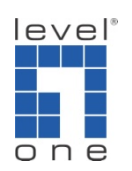

4.) Start Smart Guard:

Please go to [Main Console]->[Start]->[Start Smart Guard]